## How to configure the IPSec backup on DSR series

The firmware version later than 1.06B62, DSR-500, 1000 series start to support IPSec backup.

Test Topology: PC1-----(lan)DSR1(wan1)-----(P1)Router(P3)-----(wan1)DSR2(lan)-----PC2 (wan2)-----(P2) (P4)-----(wan2)

DSR1 info Lan IP:192.168.10.1/24 Wan1 IP:1.1.1.1/24, Gateway:1.1.1.254/24 Wan2 IP:2.2.2.1/24, Gateway:2.2.2.254/24

DSR2 info Lan IP:192.168.20.1/24 Wan1 IP:3.3.3.1/24, Gateway:3.3.3.254/24 Wan2 IP:4.4.4.1/24, Gateway:4.4.4.254/24

Router info P1:1.1.1.254/24, P2:2.2.254/24, P3:3.3.3.254/24, P4:4.4.254/24

PC1:192.168.10.100/24, Gateway:192.168.10.1 PC2:192.168.20.100/24, Gateway:192.168.20.1

Setup Procedure:

DSR1 Setting

- 1. Configure the IP address on DSR1 as above info
- 2. Configure the Port mode as Auto-Rollover SETUP/Internet Settings/WAN MODE

| Internet Settings | WAN MODE                                              | LOGOUT                                   |
|-------------------|-------------------------------------------------------|------------------------------------------|
| Wireless Settings | This page allows user to configure the policies on th | e two WAN ports for Internet connection. |
| Network Setting 🕨 | Save Settings Don't Save Settings                     |                                          |
| DMZ Setup         |                                                       |                                          |
| VPN Settings      | Port Mode                                             |                                          |
| USB Settings      | Auto-Rollover using WAN port:                         | ۲                                        |
| VI AN Settings    | Primary WAN:                                          | WAN1 💌                                   |
|                   | Secondary WAN:                                        | WAN2                                     |
|                   | Load Balancing:                                       | © Round Robin 👻                          |
|                   | Use only single WAN port:                             | WAN1 -                                   |
|                   | WAN Failure Detection Method                          |                                          |
|                   | None:                                                 | 0                                        |
|                   | DNS lookup using WAN DNS Servers:                     |                                          |
|                   | DNS lookup using DNS Servers:                         | 0                                        |
|                   | WAN1:                                                 | 0.0.0.0                                  |
|                   | WAN2:                                                 | 0.0.0.0                                  |
|                   | WAN3:                                                 | 0.0.0.0                                  |
|                   | Ping these IP addresses:                              | ۲                                        |
|                   | WAN1:                                                 | 3.3.3.1                                  |
|                   | WAN2:                                                 | 0.0.0.0                                  |
|                   | WAN3:                                                 | 0.0.0.0                                  |
|                   | Retry Interval is:                                    | 10 (Optional)                            |
|                   | Failover after:                                       | 3 (Failures)                             |

3. Add a IPSec policy : ipsec-1 as below Policy Name: ipsec-1 Select Local Gateway: Dedicated WAN Remote Endpoint: IP Address, 3.3.3.1 Local IP:Subnet Local start IP Address:192.168.10.0 Local Subnet Mask:255.255.255.0 Remote IP:Subnet Remote Start IP Address:192.168.20.0 Remote Subnet Mask:255.255.255.0 Phase1 Encryption Algorithm: AES-128 Authentication Algorithm: SHA-1 Authentication method:Pre-shared key Pre-shared key:dlink12345 **Enable Dead Peer Detection** Phase2 Encryption Algorithm: AES-128 Authentication Algorithm: SHA-1

- 4. Add a IPSec policy : ipsec-2 as below Policy Name: ipsec-2 Select Local Gateway: Configurable WAN Remote Endpoint: IP Address, 4.4.4.1 Local IP:Subnet Local start IP Address:192.168.10.0 Local Subnet Mask:255.255.255.0 Remote IP:Subnet Remote Start IP Address:192.168.20.0 Remote Subnet Mask:255.255.255.0 Phase1 Encryption Algorithm: AES-128 Authentication Algorithm:SHA-1 Authentication method:Pre-shared key Pre-shared key:dlink12345 **Enable Dead Peer Detection** Phase2 Encryption Algorithm: AES-128 Authentication Algorithm:SHA-1
- Back to configure the IPSec policy:ipsec-1, Enable Redundant Gateway, and select "ipsec-2"

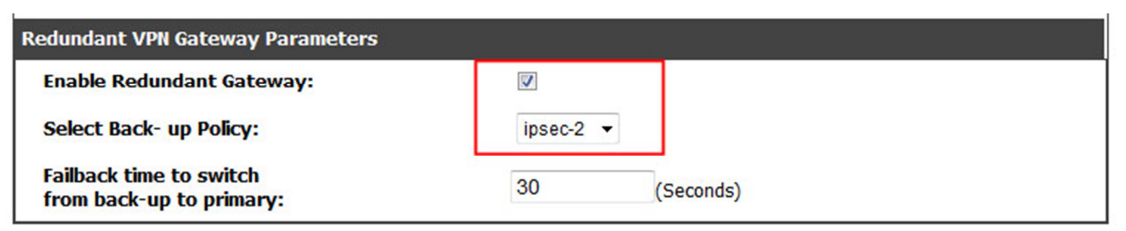

 Enable WAN interface respond to ping ADVANCED/Advanced network/WAN Port Setup

| DSR-1000N           | SETUP                                                                   | ADVANCED | TOOLS  |  |
|---------------------|-------------------------------------------------------------------------|----------|--------|--|
| Application Rules   |                                                                         |          |        |  |
| Website Filter      | WAN PORT SETUP                                                          |          |        |  |
| Firewall Setting    | This page allows user to configure advanced WAN options for the router. |          |        |  |
| Wireless Settings   | Save Settings Don't Save Settings                                       |          |        |  |
| Advanced Network D  |                                                                         |          |        |  |
| Routing             | WAN Ping                                                                |          |        |  |
| Certificates        | Respond to Ping:                                                        | V        |        |  |
| External Authentica | WAN1 Port Setup                                                         |          |        |  |
| Users 🕨             | MTU Size:                                                               | Defau    | it 👻   |  |
| IP/MAC Binding      | Custom MTU:                                                             | 1500     |        |  |
| IPv6 ►              | Port Speed:                                                             | Auto S   | ense 🔻 |  |

## DSR2 Setting

- 1. Configure the IP address on DSR2 as previous info
- 2. Configure the Port mode as Auto-Rollover SETUP/Internet Settings/WAN MODE

| Internet Settings     | WAN MODE                                             | LOGOUT                                    |
|-----------------------|------------------------------------------------------|-------------------------------------------|
| Wireless Settings 🔹 🕨 | This page allows user to configure the policies on t | he two WAN ports for Internet connection. |
| Network Setting 🕨     | Save Settings Don't Save Settings                    | ]                                         |
| DMZ Setup             |                                                      |                                           |
| VPN Settings          | Port Mode                                            |                                           |
| USB Settings 🛛 🕨      | Auto-Rollover using WAN port:                        | •                                         |
| VLAN Settings         | Primary WAN:                                         | WAN1                                      |
|                       | Secondary WAN:                                       | WAN2                                      |
|                       | Load Balancing:                                      | © Round Robin 👻                           |
|                       | Use only single WAN port:                            | © WAN1 -                                  |
|                       | WAN Failure Detection Method                         |                                           |
|                       | None:                                                | 0                                         |
|                       | DNS lookup using WAN DNS Servers:                    | 0                                         |
|                       | DNS lookup using DNS Servers:                        | 0                                         |
|                       | WAN1:                                                | 0.0.0.0                                   |
|                       | WAN2:                                                | 0.0.0.0                                   |
|                       | WAN3:                                                | 0.0.0.0                                   |
|                       | Ping these IP addresses:                             | ۲                                         |
|                       | WAN1:                                                | 1111                                      |
|                       | WAN2:                                                | 0.0.0.0                                   |
|                       | WAN3:                                                | 0.0.0.0                                   |
|                       | Retry Interval is:                                   | 10 (Optional)                             |
|                       | Failover after:                                      | 3 (Failures)                              |

- 3. Add a IPSec policy : ipsec-1 as below Policy Name: ipsec-1 Select Local Gateway: Dedicated WAN Remote Endpoint: IP Address, 1.1.1.1 Local IP:Subnet Local start IP Address:192.168.20.0 Local Subnet Mask:255.255.255.0 **Remote IP:Subnet** Remote Start IP Address:192.168.10.0 Remote Subnet Mask:255.255.255.0 Phase1 Encryption Algorithm: AES-128 Authentication Algorithm:SHA-1 Authentication method:Pre-shared key Pre-shared key:dlink12345 **Enable Dead Peer Detection** Phase2 **Encryption Algorithm: AES-128** Authentication Algorithm:SHA-1
- 4. Add a IPSec policy : ipsec-2 as below Policy Name: ipsec-2 Select Local Gateway: Configurable WAN Remote Endpoint: IP Address, 2.2.2.1 Local IP:Subnet Local start IP Address:192.168.20.0 Local Subnet Mask:255.255.255.0 Remote IP:Subnet Remote Start IP Address:192.168.10.0 Remote Subnet Mask:255.255.255.0 Phase1 Encryption Algorithm: AES-128 Authentication Algorithm:SHA-1 Authentication method:Pre-shared key Pre-shared key:dlink12345 **Enable Dead Peer Detection** Phase2

Encryption Algorithm:AES-128 Authentication Algorithm:SHA-1

5. Back to configure the IPSec policy:ipsec-1,

Enable Redundant Gateway, and select "ipsec-2"

| Redundant VPN Gateway Parameters                 |           |           |  |
|--------------------------------------------------|-----------|-----------|--|
| Enable Redundant Gateway:                        |           |           |  |
| Select Back- up Policy:                          | ipsec-2 🔻 |           |  |
| Failback time to switch from back-up to primary: | 30        | (Seconds) |  |

## 6. Enable WAN interface respond to ping

ADVANCED/Advanced network/WAN Port Setup

| DSR-1000N           | SETUP                                                                   | ADVANCED           | TOOLS   |  |
|---------------------|-------------------------------------------------------------------------|--------------------|---------|--|
| Application Rules   |                                                                         |                    |         |  |
| Website Filter 🕨 🕨  | WAN PORT SETUP                                                          |                    |         |  |
| Firewall Setting    | This page allows user to configure advanced WAN options for the router. |                    |         |  |
| Wireless Settings   | Save Settings Do                                                        | on't Save Settings |         |  |
| Advanced Network D  |                                                                         |                    |         |  |
| Routing             | WAN Ping                                                                |                    |         |  |
| Certificates        | Respond to Ping:                                                        |                    |         |  |
| External Authentica | WAN1 Port Setup                                                         |                    |         |  |
| Users <b>&gt;</b>   | MTU Size:                                                               | Defau              | lt 👻    |  |
| IP/MAC Binding      | Custom MTU:                                                             | 1500               |         |  |
| IPv6 ►              | Port Speed:                                                             | Auto S             | Sense 🗸 |  |

End of this document.